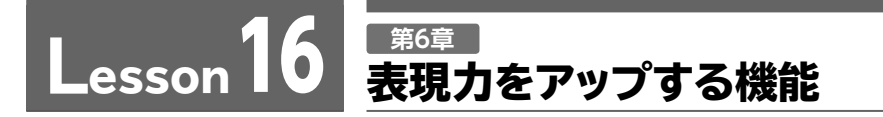

完成図のような文書を作成しましょう。

解答 ▶ P.16

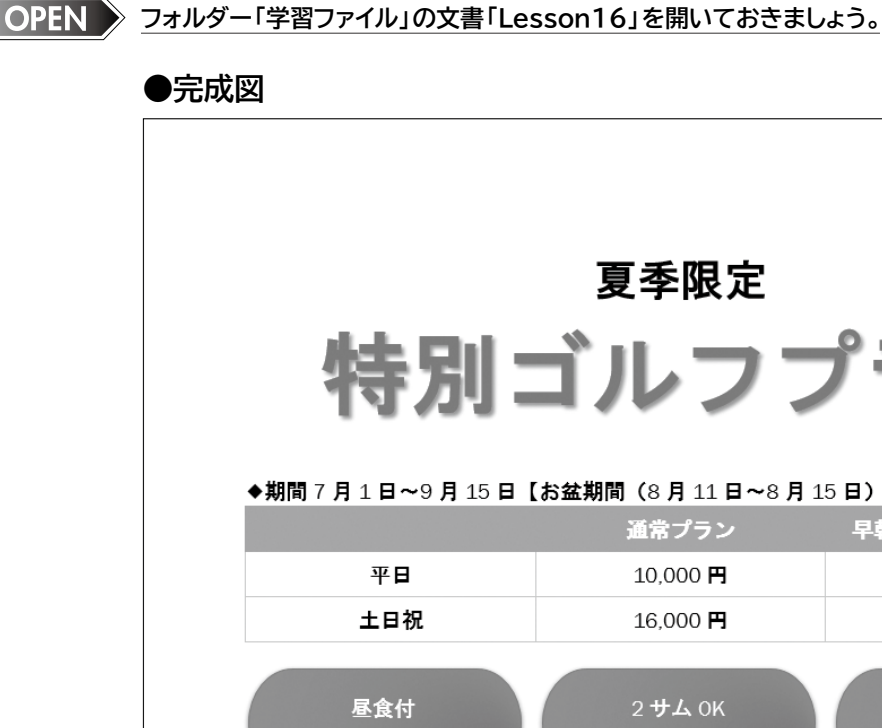

夏季限定 特別ゴルフプラン ◆期間7月1日~9月15日【お盆期間(8月11日~8月15日)除く】 早朝スループレープラン 通常プラン 10,000 円 9,000 🖪 16.000 円 14.500 🖪 2 サム OK セルフカート付 ※通常プランのみ ※割増なし ◆平日限定のお得なプラン

<u>午後ハーフプレープラン</u> レディースプラン 8.000 🖪 5,000 円

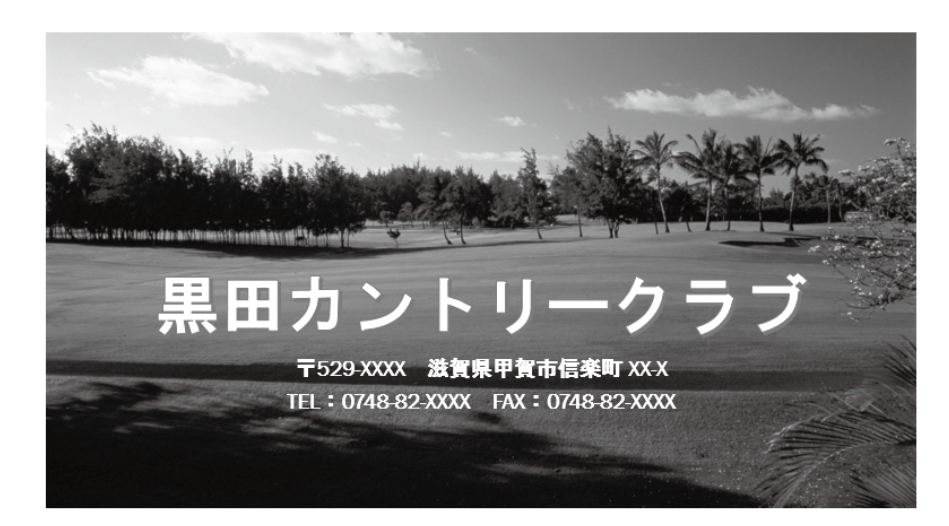

File

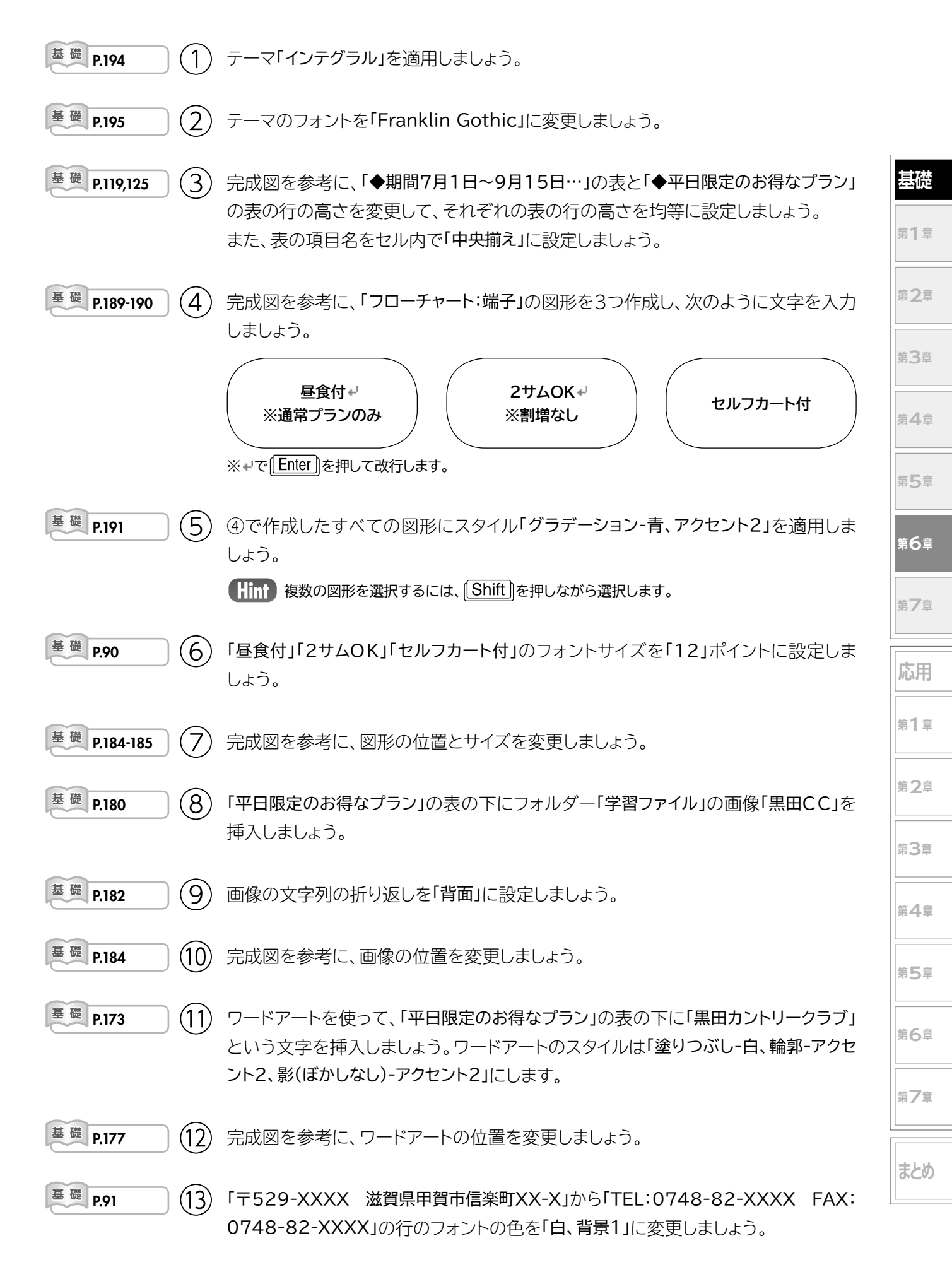

42